- 1. コンピューター オーディオのテスト
- (1) 「コンピューター オーディオのテスト」をクリックします.

| 🕒 どのようにオーディオ会議に参加しますか?                | ×             |
|---------------------------------------|---------------|
| 電話で参加                                 | コンピューターのオーディオ |
| ロンピューターでオーディオに参加<br>コンピューター オーディオのテスト |               |
| ○ ミーティングへの参加時に、自動的にコンピ                | ューターでオーディオに参加 |

(2) 着信音が流れます. 聞こえたら「はい」をクリックします.

| スピーカーをテスト中                             | 8 |
|----------------------------------------|---|
| 着信音が聞こえますか。                            |   |
| はいいえ                                   |   |
| スピーカー1: スピーカー (USB PnP Sound Device) 〜 | _ |
| 出力レベル:                                 |   |

もし発信音が聞こえない場合は、スピーカーがミュートになっている可能性があります. デスクトップ右下のスピーカーの表示に×が付いていると、音が出ません.

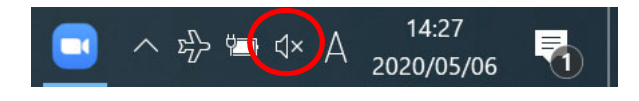

適切な音量になるように、調整してください.

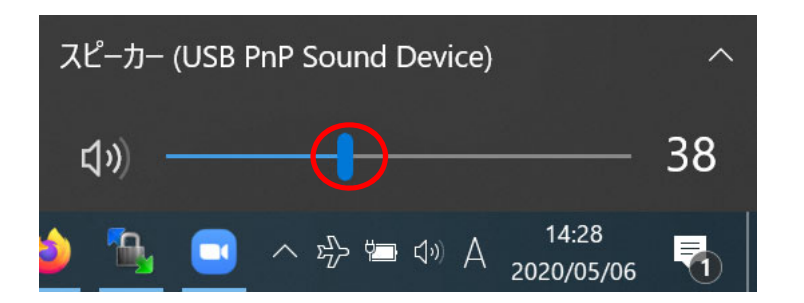

(3) 次は、マイクのテストです. ノート PC に向かって話しかけてみてください. しば らくすると、その声が聞こえるはずです. 聞こえたら「はい」をクリックします.

| 3マイクを  | とお持ちです、現在マイク2をテスト中です…        | 0 |
|--------|------------------------------|---|
| 話してから  | 活をやめます、返答が聞こえますか。            |   |
|        | はいして                         |   |
|        |                              | _ |
| マイク2:  | マイク (USB PnP Sound Device) ~ |   |
| 入力レベル: |                              |   |
|        |                              |   |

(4) 「コンピューターでオーディオに参加」をクリックします.

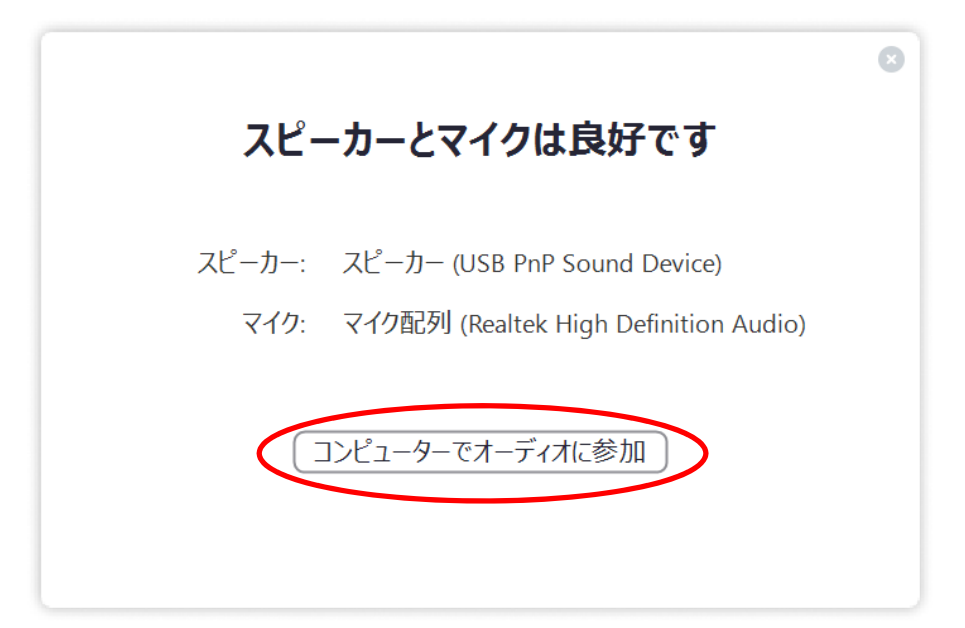

## (5) 「コンピューターでオーディオに参加」をクリックします.

| ■ どのようにオーディオ会議に参加しますか?            | ×                                         |
|-----------------------------------|-------------------------------------------|
| 電話で参加                             | コンピューターのオーディオ                             |
| <mark>コンピューターで</mark><br>コンピューターオ | <mark>オー<b>ディオに参加</b><br/>ーディオのテスト</mark> |
| ○ ミーティングへの参加時に、自動的にコンピュ           | ューターでオーディオに参加                             |

2. ミーティングに参加した後にコンピューター オーディオのテスト

「^」「スピーカー&マイクをテストする...」の順にクリックします. 1. の(2)で説明した表示になります.

| C Zoom                                                                                                    | -                                                   |         | ×  |
|----------------------------------------------------------------------------------------------------|-----------------------------------------------------|---------|----|
|                                                                                                    | 発言中:                                                |         |    |
| ミーティング トピック:                                                                                                    | オーサリング研究室(土肥研究室)                                    |         |    |
| ホスト:                                                                                                    | dohi@mail.dendai.ac.jp                              |         |    |
| パスワード:                                                                                                    | 149115                                              |         |    |
| 招待 URL:                                                                                                    | https://dendai.zoom.us/j/92059986149?pwd=a2NaNEUreU |         |    |
|                                                                                                    | URL のコピー                                            |         |    |
| マイク参加岩 ID:<br>マイク (USB PnP Sound Device)<br>マイク配列 (Realtek High Definition A<br>システムと同じ<br>スピーカー<br>スピーカー (Realtek High Definition A<br>マスピーカー (USB PnP Sound Device)<br>システムと同じ<br>スピーカー&マイクをテストする<br>■詳のオーエックのエリレックス | 259204<br>udio)<br>udio)<br><sub>画面を共有</sub>        |         |    |
| 電話のメークトカにのり目える<br>コンピューターのオーディオから退出<br>オーディオ設定                                                                                                    |                                                     |         |    |
| ·<br>·<br>·<br>·<br>·<br>·<br>·<br>·<br>·<br>·<br>·<br>·<br>·<br>·                                                                                                    |                                                     | ミーティングな | 退出 |

## 3. その他

(1) スピーカーのアイコンを右クリックし,「サウンドの設定を開く」をクリックし, 設定することもできます.

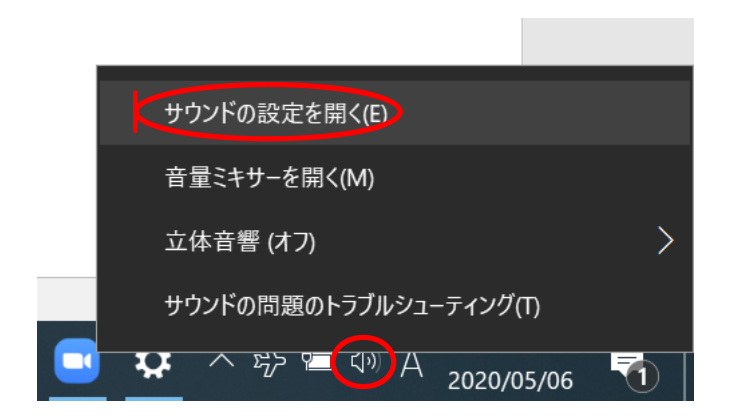

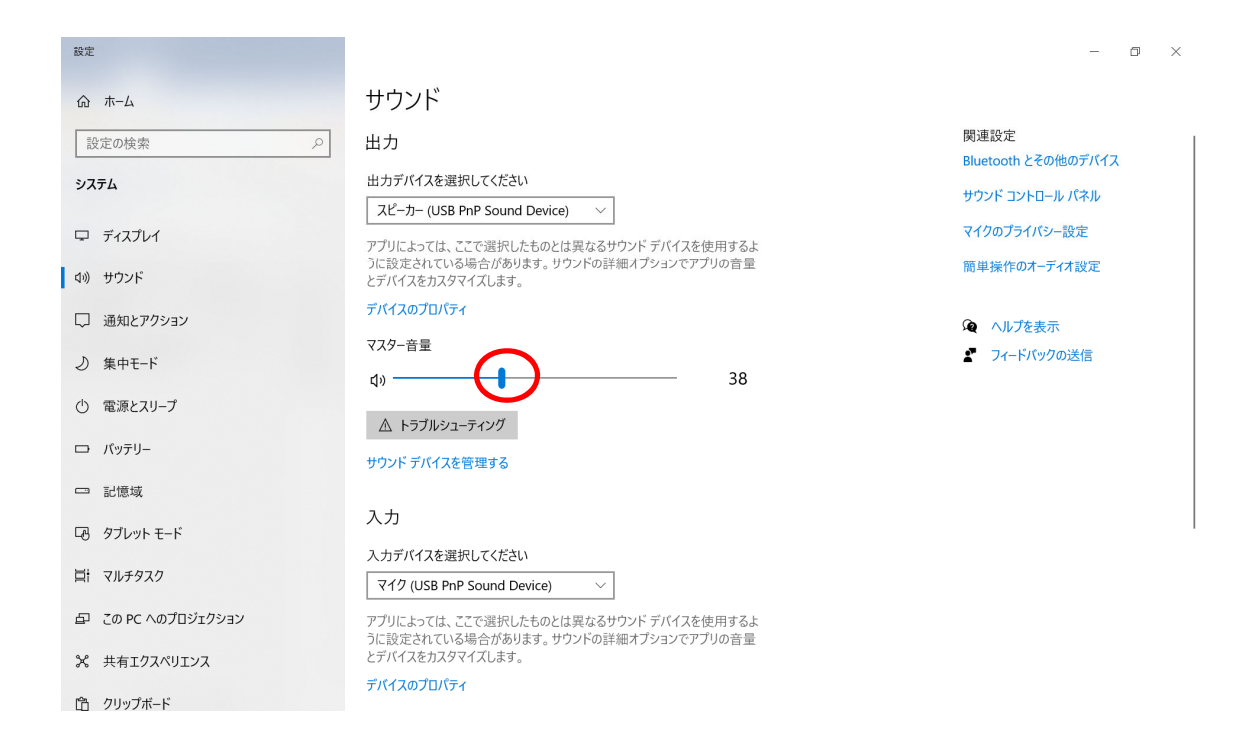

## (3) マイクは「デバイスのプロパティ」をクリックします.

| 設定               | - 🗇 X                                                                                                    |   |
|------------------|----------------------------------------------------------------------------------------------------|---|
| ☆ ホーム            | サウンド                                                                                                    |   |
| 設定の検索            | アハイスのノロハティ ゆう ハルブを表示 マスター音量 ・ ・ ・ ・ ・ ・ ・ ・ ・ ・ ・ ・ ・ ・ ・ ・ ・ ・ ・                                                 |   |
| 977L             |                                                                                                    |   |
| ロ ディスプレイ         | ▲ トラブルシューティング                                                                                                    | ŀ |
| ゆり) サウンド         | サウンドデバイスを管理する                                                                                                    |   |
| □ 通知とアクション       | 入力                                                                                                    |   |
| ⇒ 集中モード          | 入力デバイスを選択してください                                                                                                   |   |
| ○ 電源とスリープ        | マイク (USB PnP Sound Device) $\checkmark$                                                                           |   |
| ロ パッテリー          | アプリによっては、ここで選択したものとは異なるサウンド デバイスを使用するように設定されている場合があります。 サウンドの詳細オプションでアプリの音量<br>トデバイムを料合かあります。 サウンドの詳細オプションでアプリの音量 |   |
| □ 記憶域            | รีที่(1207)                                                                                                    |   |
| □ タブレット モード      | マイクのテスト                                                                                                    |   |
| 目t マルチタスク        |                                                                                                    |   |
| この PC へのプロジェクション | サウンド デバイスを管理する                                                                                                    |   |
| ℅ 共有エクスペリエンス     |                                                                                                    |   |
| 節 クリップボード        | サウンドの詳細オフション                                                                                                    | , |

マイクの音量を調整してください.

← 設定
ー □ ×
☆ デバイスのプロパティ
型 マイク
▲ 高前の変更
▲ 加のデバイスのプロパティ
■ 無効にする

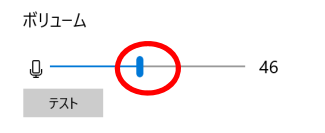

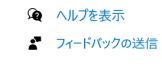

「←」をクリックして設定に戻ります.

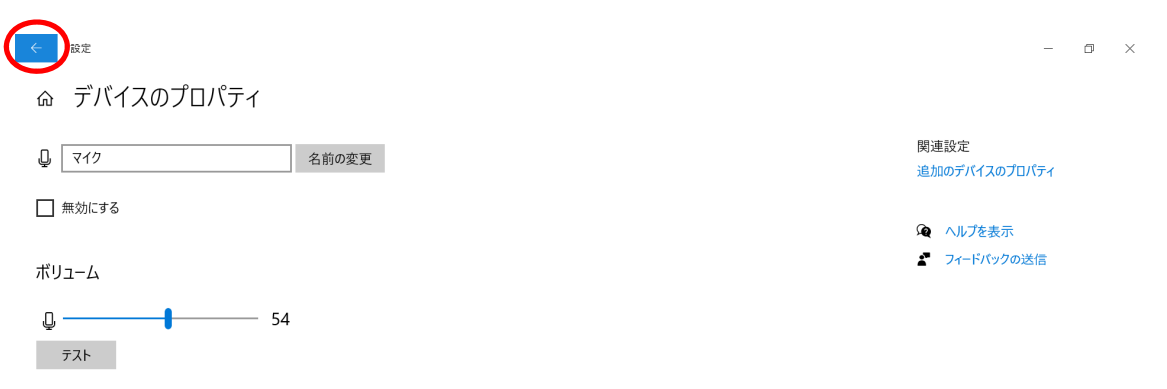

## (4) マイクは「×」をクリックし,設定のウインドウを閉じます.

| 設定           |                                                                            | - <b></b>                   |
|--------------|----------------------------------------------------------------------------|-----------------------------|
| ☆ ホーム        | サウンド                                                                       |                             |
| 設定の検索        | 出力                                                                         | 関連設定<br>Bluetooth とその他のデバイス |
| システム         | 出力デバイスを選択してください<br>スピーカー (USB PnP Sound Device) V                          | サウンド コントロール パネル             |
| 🖵 ディスプレイ     | ーーーーーーーーーーーーーーーーーーーーーーーーーーーーーーーーーーーー                                       | マイクのプライバシー設定                |
| ゆり サウンド      | うに設定されている場合があります。サウンドの詳細オプションでアプリの音量<br>とデバイスをカスタマイズします。                   | 簡単操作のオーディオ設定                |
| □ 通知とアクション   | デバイスのプロパティ                                                                 | 🍳 ヘルプを表示                    |
| シ 集中モード      | マスター音量<br>d) 51                                                            | ▲ フィードバックの送信                |
| ① 電源とスリープ    | ▲ トラブルシューティング                                                              |                             |
| ロ パッテリー      | サウンド デパイスを管理する                                                             |                             |
| □ 記憶域        |                                                                            |                             |
| P3 タブレット モード |                                                                            |                             |
| 目i マルチタスク    | マイク (USB PnP Sound Device) V                                               |                             |
|              | アプリによっては、ここで選択したものとは異なるサウンド デバイスを使用するように設定されている場合があります。サウンドの詳細オブションでアプリの音量 |                             |
| 📽 共有エクスペリエンス | とデバイスをカスタマイズします。                                                           |                             |
| 🋍 クリップボード    | デバイスのプロパティ                                                                 |                             |